## Documentation for the Digital Assets

Client: Mercatus Prepared by JBox Creative

## Asset Parent

We have a few options to format the Asset:

- The first things to note are the Title of the Asset, which is the Title that will be displayed on the front end.
- Any content added below the Title will be displayed as the Asset Intro on the front end.
- The way we organise the Asset structure and differentiate the first page, or the Parent, from its Children, is by clicking on the Toggle named "This is a Parent".
- Once we have designated the post as the Parent, we now have the option to add a Hero Image.
- We can now also select if we will be uploading a file for the Asset, or if we are adding an external URL.
- Finally, we can add a Subtitle to the Parent. This is the Subtitle that will be displayed on the second line of the Navigation bar that sticks to the top of the page as we scroll down.

Below is a side by side comparison of these fields and where exactly they are displayed on the front end.

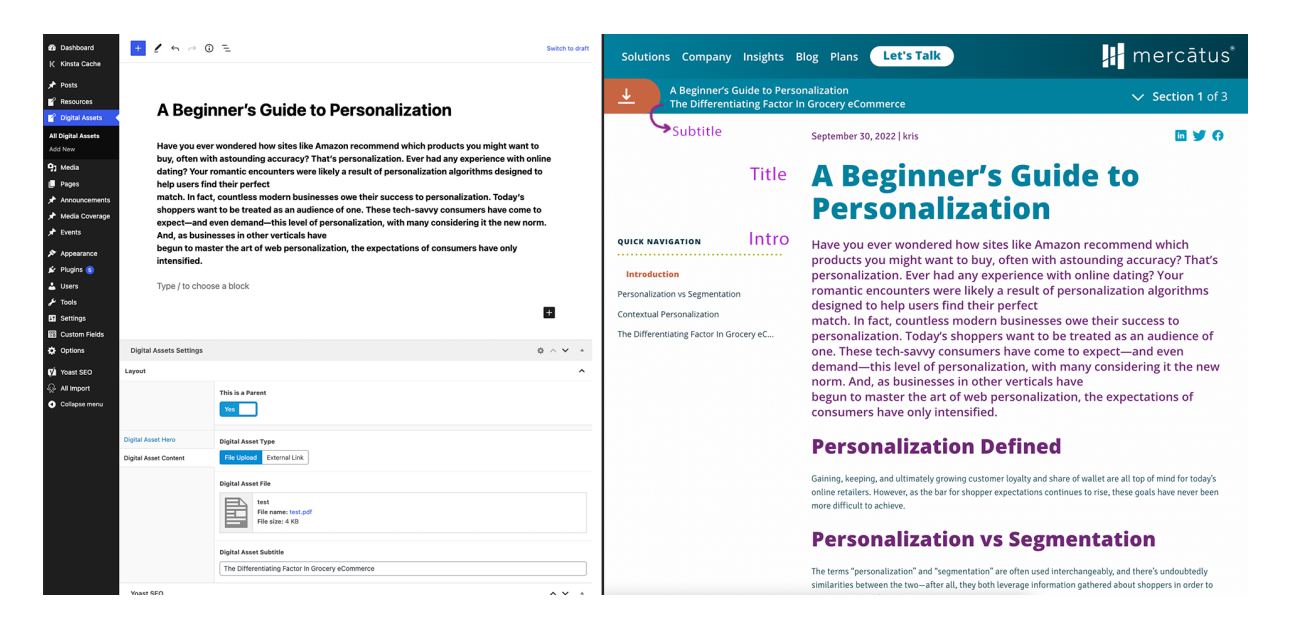

## Children, or Chapters

We have different options when creating the Children of this Asset.

- We can add anchors within the content using the Mercatus Anchor block.
- We define the Parent of the inner Chapter on the bottom right where it says: Page Attributes, we click on the dropdown titled Parent Page, and we select the Parent Page. Here is an example of what this field looks like:

| PAREN        | T PAGE:                                |                      |  |  |
|--------------|----------------------------------------|----------------------|--|--|
|              |                                        | ×                    |  |  |
| — Ot         | her chapter                            |                      |  |  |
| A Be         | ginner's Guide to Personaliza          | e to Personalization |  |  |
| — Yo         | ur Roadmap to Personalizatio           | 'n                   |  |  |
| — Cr<br>Expe | eate a Personalized Shopping<br>rience | 9                    |  |  |
| ORDER        | 0                                      |                      |  |  |
|              |                                        |                      |  |  |

- Then we can organise the order of the inner Chapters or Children, by adding the Chapter number.
- And finally we have the option to add an anchor list, which is then displayed as the Quick Navigation on the sidebar in the front end. Here we can add the Title of the sidebar anchor, and then the anchor we defined within the content above. On the front end of the first page, we have an automatic anchor link on the sidebar that is called Introduction, and it will scroll you up to the intro section of the Asset.

Below is a comparison of these anchors and how they are displayed on the front end.

|                                                                                       | Personalization Defined Gaining, keeping, and ultimately growing customer loyalty and share of wallet are all top of mind for today's online retailers. However, as the bar for shopper expectations continues to rise, these goals have never been more difficult to achieve.  Mercetus Anchor First Anchor ID |                                                                   | <u> </u>                                                                                                    | A Beginner's Guide to Personalization |                                                                                                    | 🗸 Sectio                                                                                                    |
|---------------------------------------------------------------------------------------|----------------------------------------------------------------------------------------------------|-------------------------------------------------------------------|----------------------------------------------------------------------------------------------------|---------------------------------------|----------------------------------------------------------------------------------------------------|----------------------------------------------------------------------------------------------------|
| Personali                                                                             |                                                                                                    |                                                                   | QUICK NAV                                                                                                    | IGATION                               | Personalization vs Segmenta                                                                                                    |                                                                                                    |
| Gaining, keeping, a<br>today's online retail<br>never been more di<br>Mercatus Anchor |                                                                                                    |                                                                   | Introduction Personalization vs Segmentation Contextual Personalization The Differentiating Eastrol In Grocery |                                       | The terms "personalization" and "segmentation" are often used interchan<br>there's undoubtedly similarities between the two—after all, they both leve<br>information gathered about shoppers in order to create customized experi |                                                                                                    |
| Personalizat<br>The terms "persona<br>undoubtedly similar<br>shoppers in order to     | tion vs Segmentation<br>alization" and "segmentation" are often usee<br>nties between the two—after all, they both la<br>to create customized experiences.                                                                                                    | interchangeably, and there's<br>verage information gathered about | eC                                                                                                    |                                       | Imagine the following scenario: a shopp<br>smartphone of items<br>on sale linked to her preferences and p<br>automatically organized<br>according to the aisle she's in. This may<br>happenind here is                            | ber walking into a store is informed u<br>urchase behavior. Her coupons are t<br>sound like personalization, but wha |
| Contextual F                                                                          | Personalization                                                                                                    |                                                                   |                                                                                                    |                                       | contextualization within the domain of The Differentia                                                                                                    | personalization.                                                                                                    |
| gital Assets Settings                                                                 |                                                                                                    |                                                                   | •                                                                                                    |                                       | Grocery eComn                                                                                                    | nerce                                                                                                    |
| yout Thi                                                                              | is is a Parent                                                                                                    | Chapter Number                                                    |                                                                                                    |                                       | Lectus ullamcorper sed amet fusce mus<br>aliquet mi nisi aptent massa aliquet ves<br>consectetur vestibulum a scelerisque (                                                                                                    | s mus imperdiet ullamcorper a turpi:<br>tibulum malesuada condimentum<br>Duam ut eleifend ullamcorper sceler         |
| al Asset Content And                                                                  | chor List                                                                                                    |                                                                   | · 2                                                                                                    |                                       |                                                                                                    |                                                                                                    |
|                                                                                       | Personalization vs Segmentation       1       Ancher List ID       1       Ancher List ID       2       Ancher List ID       2       Ancher List ID       2       Ancher List ID       1       1       1       1       1                                                                                        |                                                                   | First Ancho<br>⊖<br>First Ancho                                                                                | r Title<br>r ID (as defined a         | above)                                                                                                    |                                                                                                    |
| 2                                                                                     |                                                                                                    |                                                                   |                                                                                                    |                                       |                                                                                                    |                                                                                                    |
| 3                                                                                     | Anchor List ID                                                                                                    |                                                                   |                                                                                                    |                                       |                                                                                                    |                                                                                                    |